## Como descompactar um arquivo Zip

(Para usuários de Windows 10 / 8.1)

1. Clique com o botão direito do mouse sobre o ícone do arquivo zip e clique **Abrir** (Open) para abrir o arquivo na janela Explorador de Arquivos.

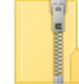

2. Selecione a aba **Extrair** (Extract) da janela de **Ferramentas de Pasta Compactada** (Compressed Folder Tools), então clique em Extrair tudo (**Extract all**).

| 🔡 l 🖸 🔜 🗢 l                                                                         | Compressed Folder Tools | Example.zip    |                     | - 0      | ×          |
|-------------------------------------------------------------------------------------|-------------------------|----------------|---------------------|----------|------------|
| File Home Share View                                                                | Extract                 |                |                     |          | ~ <b>?</b> |
| Documents Pictures   Make Acutools5_img   EmbroideryEditor FLASH DRIVE   Extract To | Pic ←<br>Music ←        | Extract<br>all |                     |          |            |
| ← → → ↑ 🕌 > Data > Exam                                                             | ole.zip →               |                | マ Ö Search Example. | zip      | Q          |
| A 🗌                                                                                 | Name                    | Туре           | Compressed size     | Password | Size       |
| 👆 Downloads 🛛 🖈                                                                     | Example                 | File folder    |                     |          |            |

3. Selecione o local no computador onde deseja que a pasta ou arquivos sejam gravados, por exemplo, na Área de Trabalho.

Selecione **Mostrar arquivos extraídos quando concluído** (Show extracted files when complete). Clique no botão **Extrair** (Extract). Os arquivos transferidos serão mostrados numa janela.

|                                            | $\times$ |
|--------------------------------------------|----------|
| Extract Compressed (Zipped) Folders        |          |
|                                            |          |
| Select a Destination and Extract Files     |          |
| Files will be extracted to this folder:    |          |
| C:\Users\admin\Desktop\Data\Example Browse |          |
| Show extracted files when complete         |          |
| <u>- 51</u> on exacted his when complete   |          |
|                                            |          |
|                                            |          |
|                                            |          |
|                                            |          |
|                                            |          |
|                                            |          |
| Tana Cur                                   |          |
|                                            |          |

(Para usuários de Windows 7)

1. Clique com o botão direito do mouse sobre o ícone do arquivo zip e clique **Abrir** (Open) para abrir o arquivo na janela Explorador de Arquivos.

2. Na janela que se abrir, clique no botão **Extrair todos os arquivo** (Extract all files) ou Extrair tudo.

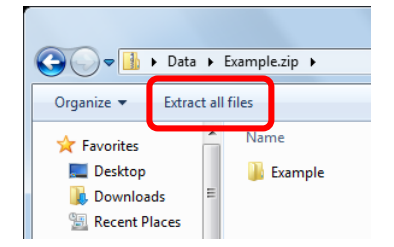

3. Selecione o local no computador onde deseja que a pasta ou arquivos sejam gravados, por exemplo, na Área de Trabalho.

Selecione **Mostrar arquivos extraídos quando concluído** (Show extracted files when complete). Clique no botão **Extrair** (Extract). Os arquivos transferidos serão mostrados numa janela.

| 🕞 🚹 Extract Compressed (Zipped) Folders |                |
|-----------------------------------------|----------------|
| Select a Destination and Extract Files  |                |
| Files will be extracted to this folder: | Browse         |
| ☑ Show extracted files when complete    |                |
|                                         |                |
|                                         |                |
|                                         |                |
|                                         |                |
|                                         | Extract Cancel |